# **TheGreenBow™ IPSec VPN Client** Creating an IPSec Tunnel to a DR-250

| gate                                 | eway1-tu                       | innel1            |
|--------------------------------------|--------------------------------|-------------------|
| N                                    |                                |                   |
| galeway1-tunnel1<br>paleway2-tunnel2 | Tunhel opened<br>Close<br>Open | opened     closed |
|                                      |                                | Close             |

## Contents

| Introduction |                                       | Page 3   |
|--------------|---------------------------------------|----------|
| Section 1 -  | DR-250 VPN Configuration              | Page 4-5 |
| Section 2 -  | TheGreenBow™ VPN Client Configuration | Page 6-9 |

### **Technical Support**

If you require assistance with any of the instructions in this application note you can contact Westermo as follows:

Web: Technical e-mail: Telephone: Fax: www.westermo.co.uk technical@westermo.co.uk +44 (0)1489 580585 +44 (0)1489 580586

TheGreenBow™ IPSec VPN Client

#### 1. Introduction

This application note explains how to configure TheGreenBow<sup>™</sup> VPN IPSec client to create a VPN tunnel to a Westermo DR-250 router. TheGreenBow<sup>™</sup> VPN IPSec client is a commercially licensed software program and a 30 day evaluation version is available at www.thegreenbow.com.

This program has been chosen to complement the DR series of routers as it provides an easy to use desktop VPN client. Westermo recommend that the TheGreenBow™ client is used in all applications where access is required from a computer to a remote LAN. For LAN to LAN applications using routers refer to the Westermo VPN application note.

This application note was tested with version 4.20.006 of the TheGreenBow™ client.

The drawing below gives an overview of how the connections work. The IP addresses shown below relate to those used for the settings on the following pages. This will make it easier to understand what each setting is for. The desktop PC could be part of a company network or a stand alone PC, the only criteria is that it has access to an internet connection, and any firewall in use must be configured to allow IPSec Tunnels.

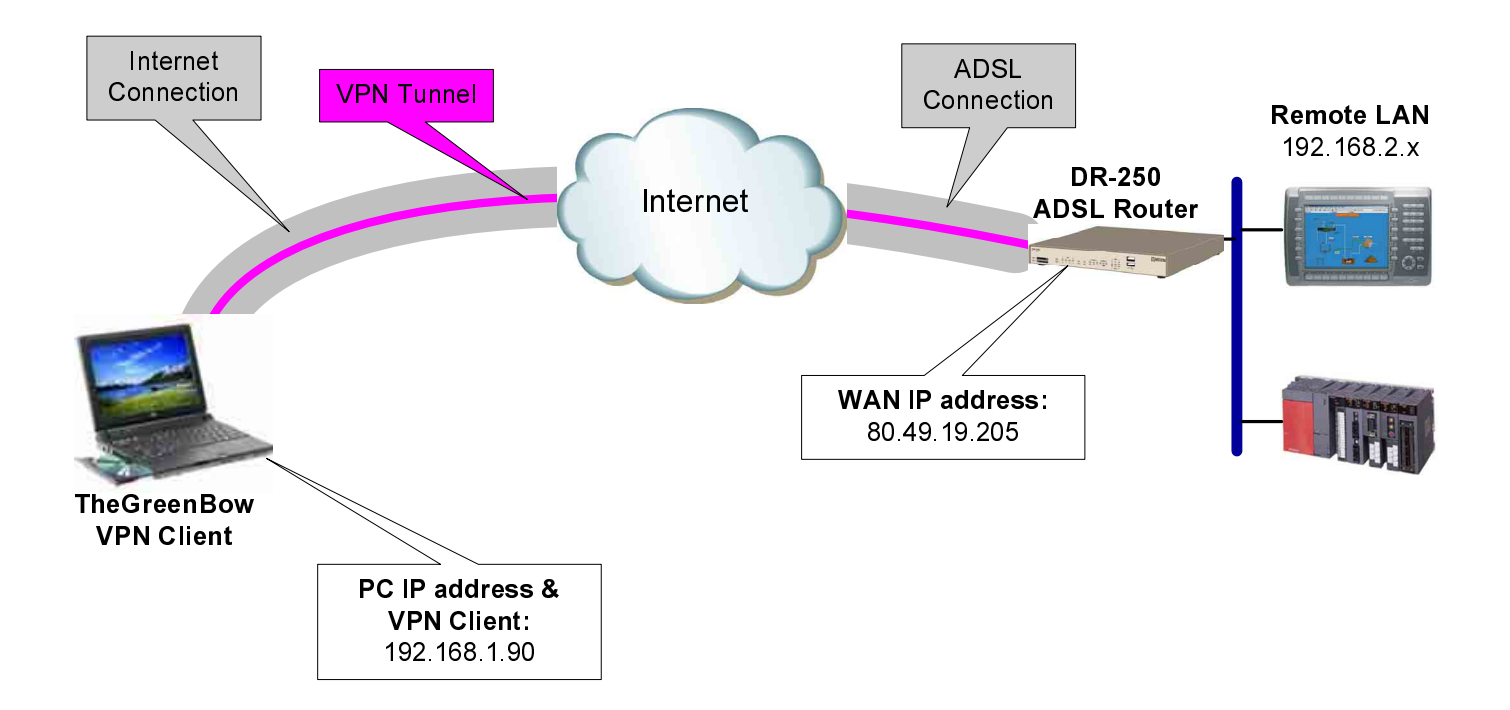

# Section 1 - DR-250 VPN Configuration

This application note assumes the DR-250 has already had the ISP credentials entered the WAN interface and that the ADSL line has a public, static IP address.

The DR-250 needs to be configured to accept an incoming VPN from TheGreenBow<sup>™</sup> client. Follow the numbered steps to complete this configuration.

| www.estermo                                         |                                                              | 1581              | 1111                                 |   |
|-----------------------------------------------------|--------------------------------------------------------------|-------------------|--------------------------------------|---|
| Home                                                | Configure: IKE <mark>0</mark> (Initiator)                    |                   | Logon to the DR-250 and click on the | 1 |
| Configure                                           | Encryption algorithm:<br>Encryption key bits (AES only);     | 3DES              | "IKE Initiator"                      | I |
| <u>Basic IP Address</u><br>ADSL Interface           | Authentication algorithm:                                    | MD5 •             | Switch Aggressive to " <b>On</b> "   | 2 |
| VPN Configuration<br>• IKE Initiator                | Aggressive mode:                                             | 0n -              |                                      |   |
| IKE Responder     IPSEC Eroute 0     IDSEC Fronte 1 | Dead Peer Detection:<br>IKE MODP group:                      | On •<br>1 (768) • | the settings                         | 3 |
| IPSEC Eroute 2     IPSEC Eroute 3                   | Minimum IPSec MODP group:<br>RSA private key file:           | No PFS 💌          |                                      |   |
| IPSEC Eroute 4     Users     ""                     | Maximum re-transmits:                                        | 2                 |                                      |   |
| <u>Firewall</u><br><u>Serial Port O</u><br>Time     | Inactivity timeout (s):                                      | 30                |                                      |   |
| <u>Save</u><br><u>Reboot</u>                        | Send INITIAL-CONTACT notifications<br>NAT traversal enabled: | Yes 🗸             |                                      |   |
| Status                                              | NAT traversal keep-alive interval (3)<br>SA removal mode:    | 20<br>Normal      |                                      |   |
| <u>ADSL</u><br><u>PPP</u><br>IKE                    | Use debug port:<br>Debug level:                              | No 💌              | •                                    |   |
| IPSEC<br>Eventlog<br>Execute Command                | OK Cance                                                     |                   |                                      |   |
| FULL MENU                                           |                                                              |                   |                                      |   |

Note: To configure more than 5x VPNs use the Full Menu

# Westermo

# **Router Application Notes**

# Section 1 - DR-250 VPN Configuration

|                                   |                                |                        | Contraction and Contraction                                                                           |    |
|-----------------------------------|--------------------------------|------------------------|----------------------------------------------------------------------------------------------------|----|
| Home                              | Configure: IPSec EROUTE 0      | 18                     | To create a new VPN tunnel select an<br>available IPSEC Eroute and fill in the<br>parameters as shown | 4  |
| Overview                          |                                |                        |                                                                                                    |    |
| Configure                         | Description:                   | TheGreenBow VPN client |                                                                                                    |    |
| PPP Account                       | Peer IP/hostname:              |                        | Peer ID: ID of VDN Client                                                                             |    |
| Basic IP Address                  | Peer ID:                       | lab                    | <b>Peer ID:</b> ID of VPN Client                                                                      | 5  |
| ADSL Interface                    | Our ID:                        | dr200                  |                                                                                                    |    |
| IKE Initiator                     | Local subnet IP address:       | 192.168.2.0            | Local subnet address: Set IP subnet                                                                   |    |
| <u>IKE Responder</u>              | Local subnet mask:             | 255.255.255.0          | address for local port & mask as shown                                                                |    |
| IPSEC Eroute 0                    | Remote subnet IP address:      | 192.168.1.90           | <b>Remote subnet address:</b> Set IP address of                                                       | 6  |
| IPSEC Eroute 1     IPSEC Eroute 2 | Remote subnet mask:            | 255.255.255.255        | remote VPN client & mask as shown                                                                     |    |
| <u>IPSEC Eroute 3</u>             | Mode:                          |                        |                                                                                                    |    |
| IPSEC Eroute 4                    | AH authentication algorithm:   | Off                    | Mode: Set to "Tunnel"                                                                                 |    |
| Users                             | ESP authentication algorithm:  | MD5                    | AH authentication: Set to "Off"                                                                       | 8  |
| Serial Pol 0                      | ESP encryption algorithm:      | 3DES                   | ESP authentication: Set to "MD5"                                                                      |    |
| Time                              | ESP encrypt key length (bits): | Default -              | ESP encryption: Set to "3DES"                                                                         |    |
| <u>Save</u><br>Pohoot             | Duration (s):                  | 28800                  |                                                                                                    |    |
| Kebbot                            | Duration (kh):                 |                        | Duration (s): Set to "28800"                                                                          |    |
| Status                            | No SA action:                  | Drop Packet            | No SA action: Set to "Drop Backet"                                                                    | 0  |
| ADSL                              | Create SA's automatically:     | No                     | Create SA's automatically: Set to "No"                                                                | 9  |
|                                   | Authentication method:         | Preshared Keys         | Authent' method: Set to "Preshared Keys"                                                              |    |
| INC<br>IPSEC                      |                                |                        | Autorite internet. Set to Treshared Reys                                                              |    |
| <u>Eventloq</u>                   | ок                             | Cancel                 | Now click on the " <b>OK</b> " button to keep the                                                     |    |
| Execute Command                   |                                |                        | settings                                                                                              | 10 |
| FULL MENU                         |                                |                        | g-                                                                                                    |    |
|                                   |                                |                        | Click on " <b>Users</b> " and select a free user to                                                   |    |
| Note: To configure more           |                                |                        | create the <b>P</b> re <b>s</b> hared <b>K</b> ey. It is good                                         |    |
| than 5x VPNs use the              | Configure: User 15             |                        | practice to create the <b>PSK</b> at User 10, or                                                      | 11 |
| rui menu                          |                                |                        | above, to prevent conflicts with the router                                                           |    |
|                                   | blassa i                       |                        | logons.                                                                                               |    |
|                                   | Name:                          | lad                    |                                                                                                    |    |
|                                   | Password:                      | ****                   | Name: This must be the same as the "Peer                                                              |    |
|                                   | Confirm Password:              | ****                   | <b>D</b> entered in the Eroute                                                                        | 12 |
|                                   | New Password:                  |                        | preshared Key and must be the same as                                                                 | 12 |
|                                   | Confirm New Password:          |                        | the PSK entered for the VPN client                                                                    |    |
|                                   | Access Level:                  | Low 💌                  |                                                                                                    |    |
|                                   | Remote peer address:           |                        | Now click on the " <b>OK</b> " button to keep the                                                     |    |
|                                   | Remote subnet address          |                        | settings. Finally, click on the " <b>save to flash</b> "                                              | 12 |
|                                   | Remote subnet address          |                        | link and select hit the " <b>OK</b> " button to store                                                 | 13 |
|                                   | Remote subnet mask:            |                        | the configuration in the router's memory.                                                             |    |
|                                   | Dialback number:               |                        |                                                                                                    |    |
|                                   | Public Key file:               |                        |                                                                                                    |    |
|                                   | DUN access enabled:            | Yes                    |                                                                                                    |    |
|                                   | Web page display mode          | e: i ato 💽             |                                                                                                    |    |
|                                   | ок                             | Cancel                 |                                                                                                    |    |

TheGreenBow™ IPSec VPN Client

www.westermo.com

## Section 2 - TheGreenBow™ VPN Client Configuration

Now follow the numbered steps to configure TheGreenBow<sup>™</sup> VPN client to connect to the Eroute configured within the DR-250.

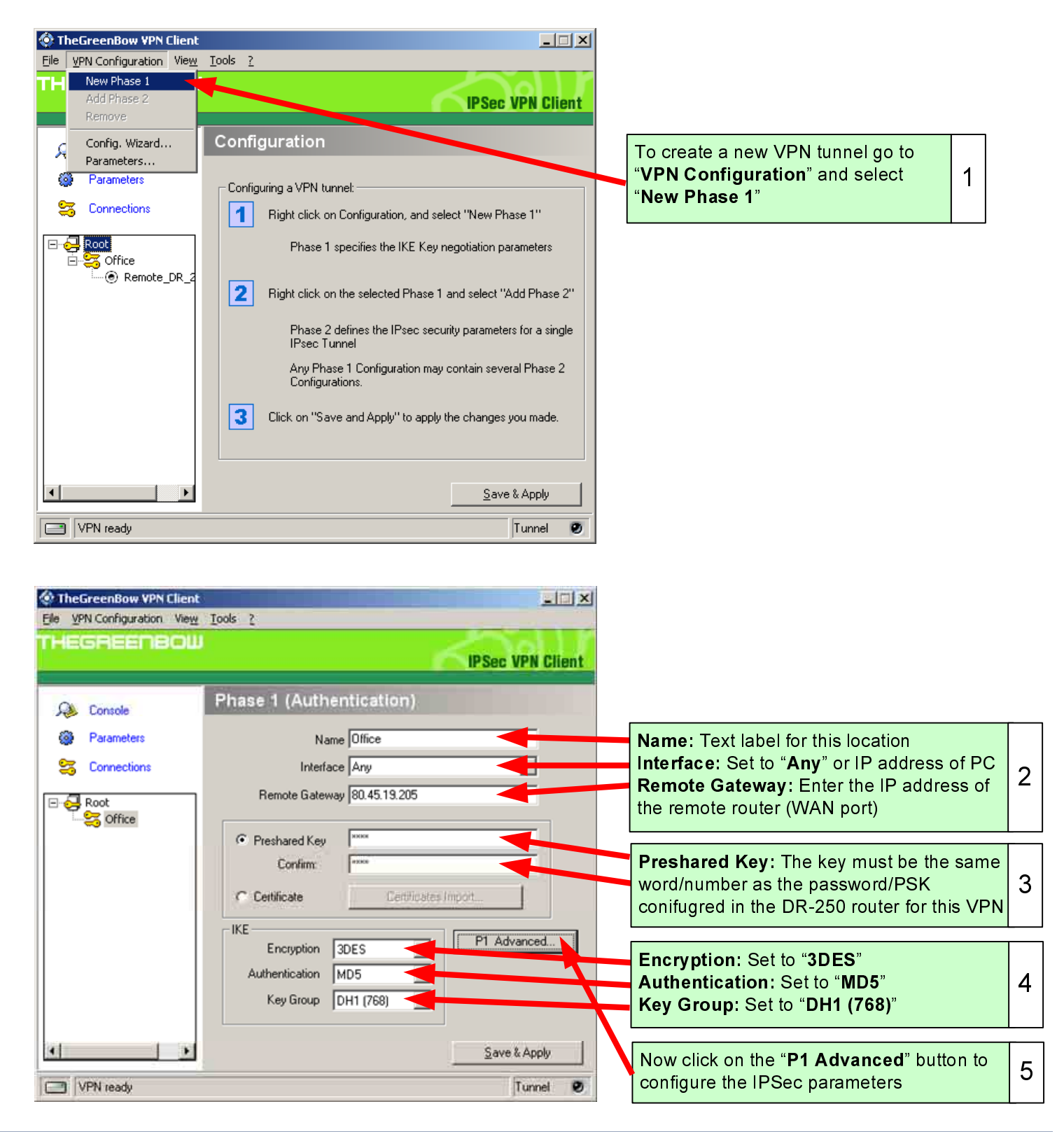

TheGreenBow™ IPSec VPN Client

Westermo

www.westermo.com

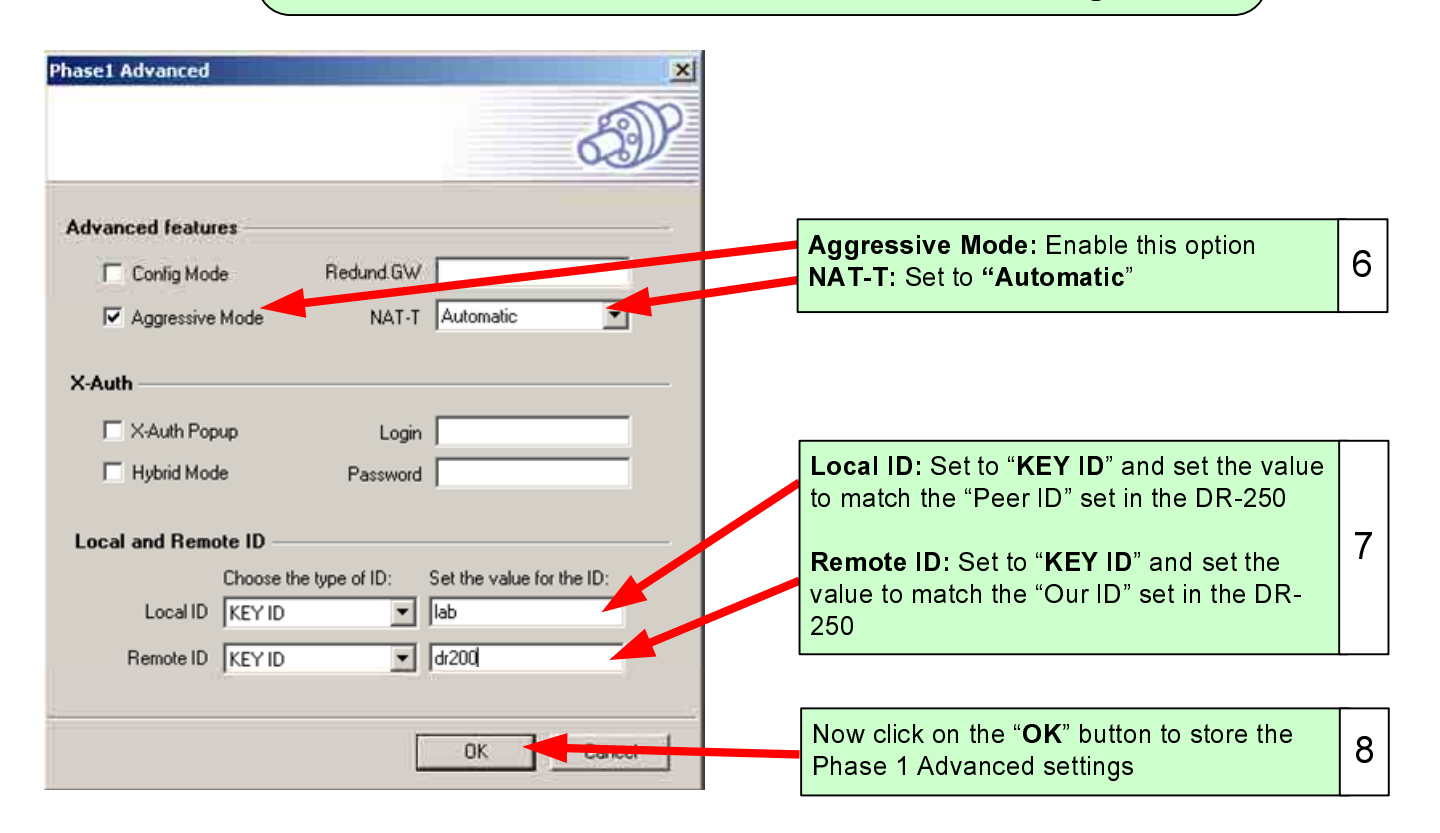

# ( Section 2 - TheGreenBow™ VPN Client Configuration

| TheGreenBow VPN Client<br>File VPN Configuration View Tools 2                                                                                                    |                                                                                     |         |
|----------------------------------------------------------------------------------------------------|-------------------------------------------------------------------------------------|---------|
| THEGREENBOW                                                                                                    | IPSec VPN Cilent                                                                    |         |
| Console Phase 1 (Authentication)                                                                                                    |                                                                                     |         |
| Parameters Name Office                                                                                                    |                                                                                     |         |
| S Connections Interface Any                                                                                                    | ×                                                                                   |         |
| Renote Gateway 80.45.19.205  Remote Gateway 80.45.19.205  Preshared Key Confirm: Free Confirm: Free Free Free Free Free Free Free Fre | Import                                                                              |         |
|                                                                                                    | Save & Apply Now click on the "Save & Apply" butt<br>store the Phase 1 VPN settings | on to 9 |
| VPN ready                                                                                                    | lunnel 🕑                                                                            |         |

#### Section 2 - TheGreenBow<sup>™</sup> VPN Client Configuration

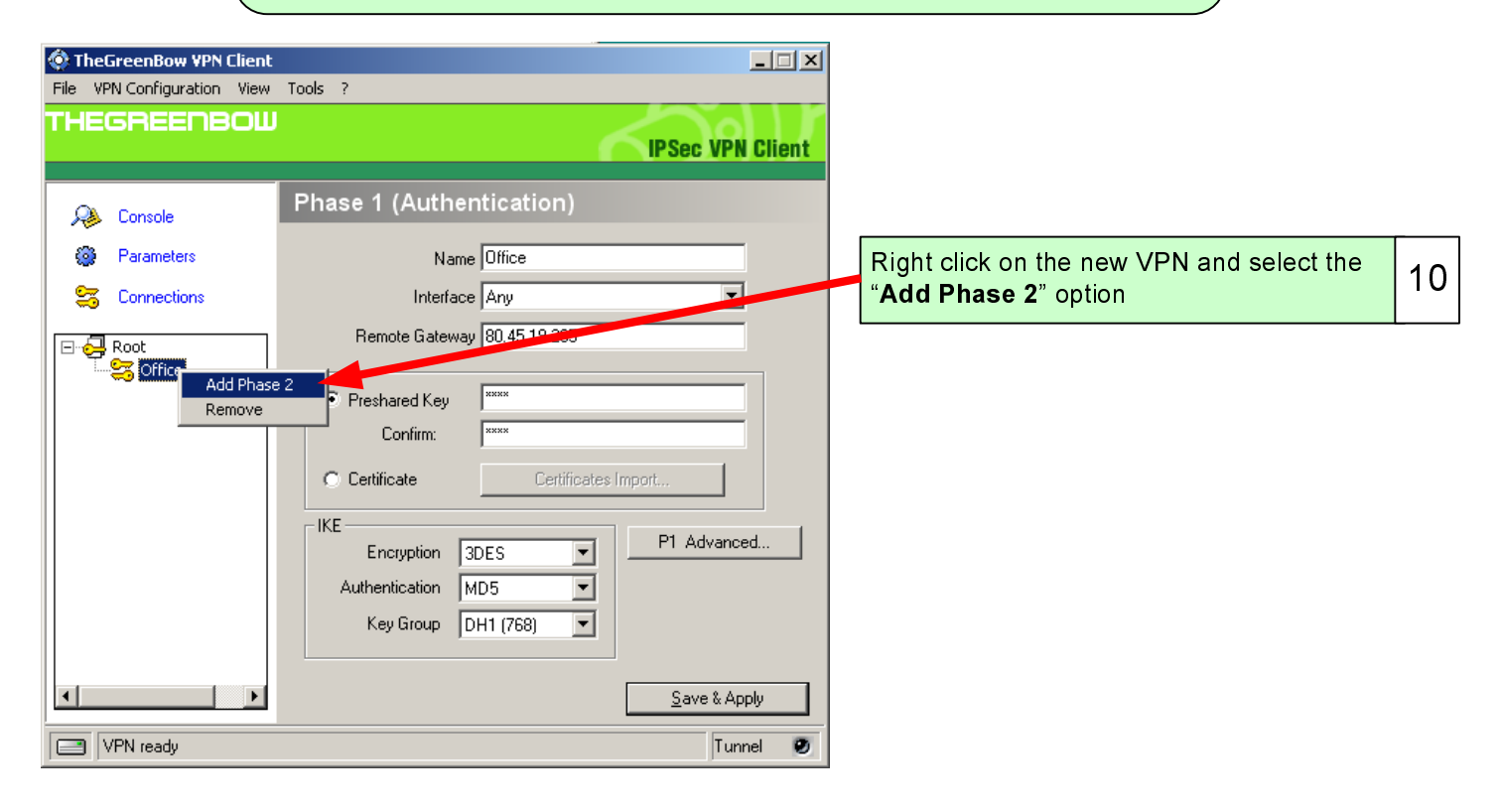

| TheGreenBow VPN Client |                                                                                                    |                                                                                                    |    |
|------------------------|----------------------------------------------------------------------------------------------------|----------------------------------------------------------------------------------------------------|----|
|                        | IPSec VPN Client Phase 2 (IPSec Configuration) Name DB 250                                                                                  | Name: Text label for the remote location<br>VPN Client Address: This must be the<br>same as the "Remote subnet address" in<br>the DR-250 Eroute                                                                       | 11 |
| Connections            | VPN Client address 192 . 168 . 1 . 90<br>Address type Subnet address 2<br>Remote LAN address 192 . 168 . 2 . 0<br>Subnet Mask 255 . 255 . 0 | Address type: Set to "Subnet address"<br>Remote LAN address: This must be the<br>same as the "Local subnet address" in the<br>DR-250 Eroute<br>Subnet mask: This must be the same as<br>the mask in the DR-250 Eroute | 12 |
|                        | Encryption 3DES P2 Advanced<br>Authentication MD5 Scripts<br>Mode Tunnel                                                                    | Encryption: Set to "3DES"<br>Authentication: Set to "MD5"<br>Mode: Set to "Tunnel"<br>Group: Enable PFS and select "DH1 (768)"                                                                                        | 13 |
| VPN ready              | Save & Apply                                                                                                    | Now click on the " <b>Save &amp; Apply</b> " button to save the Phase 2 parameters                                                                                                    | 14 |

TheGreenBow™ IPSec VPN Client

📀 TheGreenBow VPN Client \_ 🗆 🗵 File VPN Configuration View Tools ? **IPSec VPN Client** Configuration... Go to the "View" option on the menu and 15 Phase 2 (IPSec Configuration) select "Connection Panel" 🔑 Console Parameters Name Remote\_DR\_250 VPN Client address 192 . 168 . 53 Connections 90 1 Address type Subnet address 🖃 😔 Root • 🗄 🥰 Office Remote LAN address 192 . 168 2 0 Remote\_DR\_2 Subnet Mask 255 . 255 . 255 0 ESP P2 Advanced. Encryption 3DES • Authentication MD5 • Scripts Mode Tunnel • PFS Group DH1 (768) • Open Tunnel Save & Apply 🖃 VPN ready Tunnel ۲ TheGreenBow VPN Client \_ 🗆 X To open the VPN tunnel, click on this button 16 Office-Remote DR 250 Office-Remote\_DR... Open closed TheGreenBow VPN Client - | | X Configuration. If all of the settings are correct, the tunnel Office-Remote DR 250 will open and the status will be as shown. 17 At this point the remote LAN is now accessible. Tunnel opened Office-Remote\_DR ... Close O opened Close Configuration.

# Section 2 - TheGreenBow™ VPN Client Configuration )

TheGreenBow™ IPSec VPN Client

Westermo

www.westermo.com

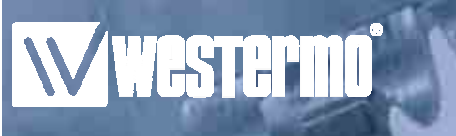

# **Router Application Notes**

# Notes